Here is the beginning of your trip request – you'll need to fill in the Title of Event, Dates, and Business Purpose to get started!

Then, Start and End Time for your trip (24 hour clock or Military Time) and what Fiscal Year you are going to be traveling.

| E                                                        | + New 上 Dawn McIntosh                    |
|----------------------------------------------------------|------------------------------------------|
| Pre-Approvals For           Dawn McIntosh                | Cancel Save                              |
| *TEST* How to Name Your Conference Rooms                 | Approvals For Date Rosh                  |
| EXPENSE ESTIMATED Title of Event                         | *TEST* How to Name Your Conference Rooms |
| Click *** to add your first item.<br>Start Date          | 11/18/2019                               |
| End Date                                                 | 11/20/2019                               |
| Number of Da                                             | 3                                        |
| Pay Me In                                                | USD - US Dollars                         |
| Business Pur                                             | ose Naming Rooms in New Buildings        |
|                                                          |                                          |
| Trip Start Tim                                           | 5.00 🗸                                   |
| Trip End Time                                            | 21:30 💌                                  |
| Fiscal Year                                              | FY20 <b>*</b>                            |
| Тір Туре                                                 | Domestic 🔹                               |
| PA Report ID Total Estimated Amount 0.00 USD Destination | Seattle, WA                              |

Next, where are you going? Are you taking a trip in the United States? If so, your trip type is Domestic. If you are going to France, it's International and I want to go with you.

Will students be going? Will this go to the Board for approval before you travel? Are you using a District Vehicle? All these things must be answered. Also important, the money. How is your trip being funded? Choose your FOAP by putting in the first 5 numbers of the FOAP followed by a space – OR – put in the name of the FOAP.

Then, in the first drop down box, please choose the Dean/Director/Executive Director/VP that is appropriate. If you do not report directly to a Dean/Director/Executive Director then please choose your VP.

In the second drop down box, please choose the VP/President that is appropriate.

| E CHROMERIVER                                          | + New L Dawn McIntosh                                                                                                    |
|--------------------------------------------------------|----------------------------------------------------------------------------------------------------|
| Pre-Approvals Far     Dawn McIntosh                    | Cancel Save                                                                                                    |
| *TEST* How to Name Your Conference Rooms               | Trip Type Domestic                                                                                                    |
| EXPENSE ESTIMATED Click***To add your first item.      | Destination Seattle, WA Check here if students and/or atheles will be included in this trip.                                                                                                    |
|                                                        | Please check hits box //  port Trave Will occur provid reave Will occur provid reave Will occur provid deadline The Board schedule can be found here: https://www.avc.edu/administration/busserv/purchasingboarddeadlines Check here if you will be using a District Venicle as |
|                                                        | partor this request. In the event of incidentals, please provide an Allocation below. Please choose Fund-Org-Program (Allocation) and then choose Direct Supervisor.                                                                                                    |
|                                                        | B0000-14020-520-677000 Business ServicesLogistical Services Facal Year 2019 Remaining Budget: \$3785     0 0000-14020-520-677000 Business ServicesLogistical Services     Fiscal Year 2019 Remaining Budget: \$3795                                                             |
| PA Report ID Total Estimated Amount<br>0.00 usb Submit | Add Allocation                                                                                                    |

Are you flying? Driving? Both? Need a room? How about meals? Conference fees? Yep. It's all here, but now it looks different.

Each Tile specifically works for each travel need you will have. Click on each tile individually to fill out the necessary information.

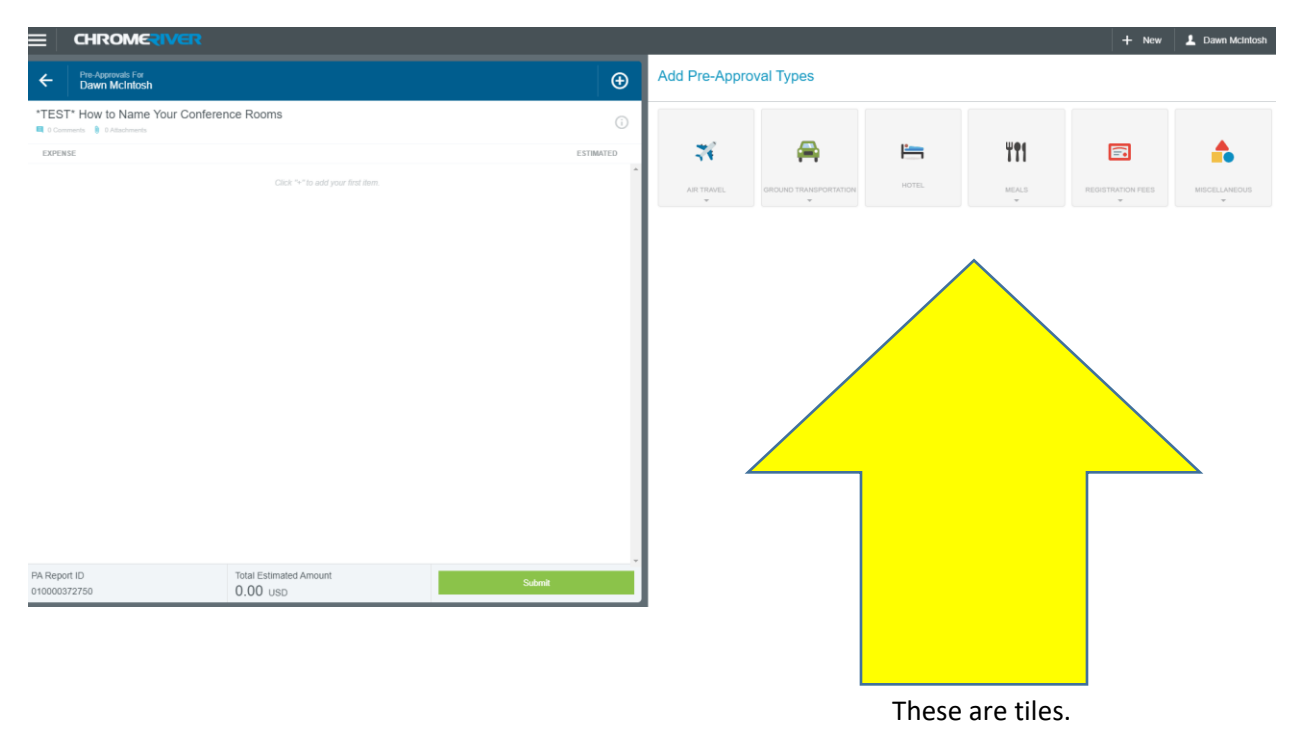

Save each Tile after you have provided the requested information.

When you have saved all the Tiles, click the + sign and you will see a combination of your anticipated expenses on the left and your basic travel information on the right.

|                                      |                                        |               |                                                                             |                                               | + New 上 Dawn McIntosh |
|--------------------------------------|----------------------------------------|---------------|-----------------------------------------------------------------------------|-----------------------------------------------|-----------------------|
| C Pre-Approvals For<br>Dawn McIntosh |                                        | Ð             | PDF - Images                                                                |                                               | Delete Edit           |
| *TEST* Conference for Naming Con     | ference Rooms                          | 0             | Pre-Approvals F                                                             | or Dawn McIntosh                              |                       |
| EXPENSE                              |                                        | ESTIMATED     | Title of Event                                                              | *TEST* Conference for Naming Conference Rooms |                       |
| 🛪 Airfare                            |                                        | 200.00 Å      |                                                                             | · - · · - · · · · · · · · · · · · · · ·       |                       |
| 🚔 Taxi / Car Service / Shuttle       |                                        | 70.00<br>USD  | Start Date                                                                  | 11/18/2019                                    |                       |
| Hotel                                |                                        | 820.00<br>USD | End Date                                                                    | 11/20/2019                                    |                       |
| Meals - Per Diem                     |                                        | 71.00<br>USD  | Number of Days                                                              | 3                                             |                       |
| Meals - Per Diem                     |                                        | 34.00<br>USD  | Davi Maria                                                                  |                                               |                       |
| 🧭 Meals - Per Diem                   |                                        | 34.00<br>USD  | Payment                                                                     | USD - US Dollars                              |                       |
| Conference / Seminar / Event         |                                        | 152.00<br>USD | Business Purpose                                                            | To name new rooms in new buildings            |                       |
|                                      |                                        |               | Trip Start Time                                                             | 5:00                                          |                       |
|                                      |                                        |               | Trip End Time                                                               | 22:30                                         |                       |
|                                      |                                        |               | Fiscal Year                                                                 | FY20                                          |                       |
|                                      |                                        |               | Тгір Туре                                                                   | Domestic                                      |                       |
|                                      |                                        |               | Destination                                                                 | Seattle, WA                                   |                       |
| PA Report ID<br>010000372855         | Total Estimated Amount<br>1,381.00 USD |               | Check here if students<br>and/or athletes will be<br>included in this trip. |                                               |                       |

Want to print this information? Click PDF and you can print your full report.

Are you ready to submit your Pre Approval??

NO.

No you are not.

Now you need to upload your quotes. Yep. All of them.

Go to the bottom of the Title Page, on the right – upload everything here! You can drag and drop or upload and attach!

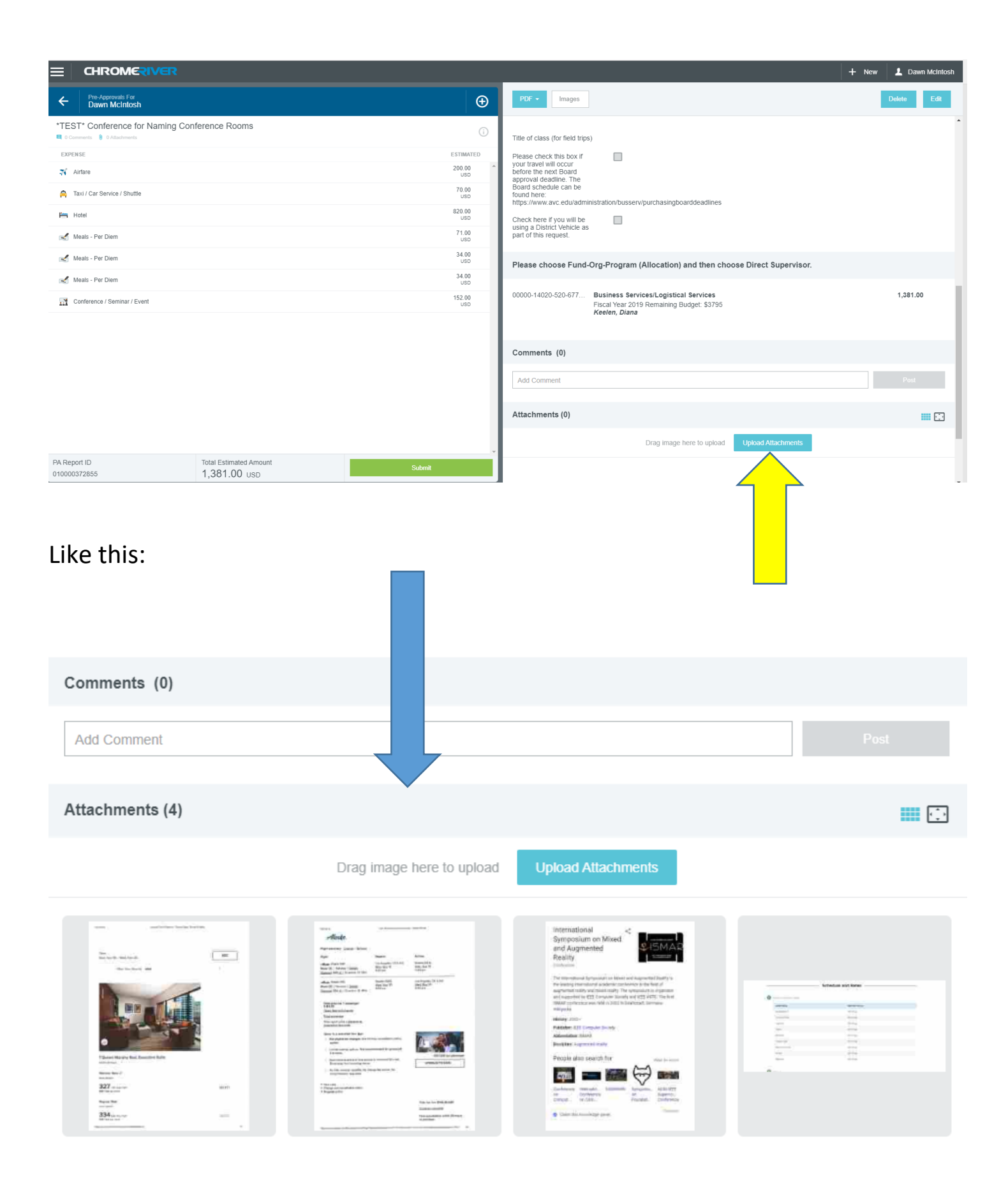

NOW, are you ready to submit for approval? Yep, you are.

BUT first, did you print and/or save your Pre-Approval? If not, you don't get another chance!! SUBMIT!!!!

|                                               |               |                                                                             | + N                                | ew 💄 Dawn McIntosh |
|-----------------------------------------------|---------------|-----------------------------------------------------------------------------|------------------------------------|--------------------|
| C Pre-Approvals For Dawn McIntosh             | Ð             | PDF - Images                                                                |                                    | Delete Edit        |
| *TEST* Conference for Naming Conference Rooms | (i)           | Start Date                                                                  | 11/18/2019                         |                    |
| EXPENSE                                       | ESTIMATED     |                                                                             |                                    |                    |
| 🛪 Airfare                                     | 200.00 Å      | End Date                                                                    | 11/20/2019                         |                    |
| 🚔 Taxi / Car Service / Shuttle                | 70.00<br>USD  | Number of Days                                                              | 3                                  |                    |
| Hotel                                         | 820.00<br>USD | Pay Me In                                                                   | USD - US Dollars                   |                    |
| 😹 Meals - Per Diem                            | 71.00<br>USD  |                                                                             |                                    |                    |
| 😹 Meals - Per Diem                            | 34.00<br>USD  | Business Purpose                                                            | To name new rooms in new buildings |                    |
| 😹 Meals - Per Diem                            | 34.00<br>USD  | Trip Start Time                                                             | 5:00                               |                    |
| Conference / Seminar / Event                  | 152.00<br>USD | Trip End Time                                                               | 22:30                              |                    |
|                                               |               | Fiscal Year                                                                 | FY20                               |                    |
|                                               |               | Тгір Туре                                                                   | Domestic                           |                    |
|                                               |               | Destination                                                                 | Seattle, WA                        |                    |
|                                               |               | Check here if students<br>and/or athletes will be<br>included in this trip. |                                    |                    |
| PA Report ID Total Estimated Amount           | Submit        | Cash Advance Request                                                        | 0                                  |                    |
| 1,301.00 055                                  |               | Title of class (for field trips)                                            |                                    |                    |

## And here's what you'll see:

| E CHROMERIVER                                                 |                        |                 |                                                                                                    | + New                                                                                            | L Dawn McIntosh |
|---------------------------------------------------------------|------------------------|-----------------|----------------------------------------------------------------------------------------------------|--------------------------------------------------------------------------------------------------|-----------------|
| Pre-Approvals For     Dawn McIntosh                           |                        | Ð               | Submit Preapproval                                                                                                |                                                                                                  |                 |
| *TEST* Conference for Naming Con  G 0 Comments  4 Attachments | ference Rooms          | 0               | When submitting this request, you are acknowledging the<br>https://www.avc.edu/administration/busserv/travelproce | hat you have read and understand the Antelope Valley College Travel Policy and Procedur<br>dures | es:             |
| EXPENSE                                                       |                        | ESTIMATED       |                                                                                                    |                                                                                                  | Cancel Submit   |
| 🛪 Airfare                                                     |                        | 200.00 *<br>USD |                                                                                                    |                                                                                                  |                 |
| 🚔 Taxi / Car Service / Shuttle                                |                        | 70.00<br>USD    | *TEST* Conference for Naming (                                                                                    | Conference Rooms                                                                                 |                 |
| Hotel                                                         |                        | 820.00<br>USD   | Report Owner                                                                                                    | Dawn McIntosh                                                                                    |                 |
| Meals - Per Diem                                              |                        | 71.00<br>USD    | Created By                                                                                                    | Dawn McIntosh                                                                                    |                 |
| Meals - Per Diem                                              |                        | 34.00<br>USD    | Create Date                                                                                                    | 10/21/2019                                                                                       |                 |
| Meals - Per Diem                                              |                        | 34.00<br>USD    | Pay Me Amount                                                                                                    | 1,381.00 USD                                                                                     |                 |
| Conference / Seminar / Event                                  |                        | 152.00<br>USD   | PA Report ID                                                                                                    | 010000372855                                                                                     |                 |
|                                                               |                        |                 | From Date                                                                                                    | 11/18/2019                                                                                       |                 |
|                                                               |                        |                 | To Date                                                                                                    | 11/20/2019                                                                                       |                 |
|                                                               |                        |                 | Business Purpose                                                                                                  | To name new rooms in new buildings                                                               |                 |
|                                                               |                        |                 | Expense Summary                                                                                                   |                                                                                                  |                 |
|                                                               |                        |                 |                                                                                                    | AMOUNT (USD)                                                                                     | SUBMITTED (USD) |
|                                                               |                        |                 | Airfare                                                                                                    | 200.00                                                                                           | 0.00            |
| PA Report ID                                                  | Total Estimated Amount |                 | Conference / Seminar / Event                                                                                      | 152.00                                                                                           | 0.00            |
| 010000372855                                                  | 1,381.00 USD           | Submit          | Hotel                                                                                                    | 820.00                                                                                           | 0.00            |

## Verify and submit again!

Any errors will be addressed in red – these are hard stops for the trip. Meaning, you cannot submit until the issue is corrected. In this example, there's not enough money in the budget to support the trip.

Anything that needs an explanation will be addressed in orange – this is a warning, not a hard stop! In this example, the hotel cost exceeds GSA allowable dollar amounts. Enter the reason it exceeds once you've corrected any hard stops that prevent the trip from going forward.

| Ð             | Subr               | nit Preapproval                                                                                                    |                                                                     |       |
|---------------|--------------------|----------------------------------------------------------------------------------------------------|---------------------------------------------------------------------|-------|
| 0             | When s<br>https:// | submitting this request, you are acknowledging that you have read and unde<br>www.avc.edu/administration/busserv/travelprocedures | erstand the Antelope Valley College Travel Policy and Procedures:   |       |
| ESTIMATED     |                    |                                                                                                    | Cancel                                                              | ubmit |
| 200.00<br>USD |                    |                                                                                                    |                                                                     |       |
| 70.00<br>USD  | A                  | Amount exceeds budget<br>The amount of funds you have requested for this travel exceeds                                           | the allowable budget for this fiscal year of the Allocation chosen. | #601  |
| 820.00<br>USD |                    | Hotel total is greater than Allowable amount                                                                                      |                                                                     | #804  |
| 71.00<br>USD  |                    | Provide an explanation for why the hotel rate is greater than the GSA Allowable rate. Add Response                                |                                                                     |       |
| 34.00<br>USD  |                    | Please enter a response                                                                                                    |                                                                     |       |
| 34.00<br>USD  |                    |                                                                                                    |                                                                     | 1,    |
| 152.00<br>USD | Repo               | rt Owner                                                                                                    | Dawn McIntosh                                                       |       |
|               | Creat              | ed By                                                                                                    | Dawn McIntosh                                                       |       |
|               | Creat              | e Date                                                                                                    | 10/21/2019                                                          |       |

Once the hard stop is corrected and a response is entered, submit your Pre Approval.

| Draft Pre-Approvals                          |            | =        | Submit Preapproval                                                                                                    |                                                                                            |                 |
|----------------------------------------------|------------|----------|----------------------------------------------------------------------------------------------------|--------------------------------------------------------------------------------------------|-----------------|
| TEST" Conference for Naming Conference Rooms | 10/21/2019 | 1,381.00 | When submitting this request, you are acknowledging that y<br>https://www.avc.edu/administration/busserv/travelprocedure | you have read and understand the Antelope Valley College Travel Policy and Procedure<br>Is | s:              |
|                                              |            |          |                                                                                                    |                                                                                            | Cancel Submit   |
|                                              |            |          | How I is greater than Allowable amore Provide an explanation for why the hotel rate                                      | unt<br>e is greater than the GSAAllowable rate.                                            | #004            |
|                                              |            |          | Conference Hotel. This is the only available                                                                             | e room.]                                                                                   |                 |
|                                              |            |          | Report Owner                                                                                                    | Dawn McIntosh                                                                              |                 |
|                                              |            |          | Created By                                                                                                    | Dawn McIntosh                                                                              |                 |
|                                              |            |          | Create Date                                                                                                    | 10/21/2019                                                                                 |                 |
|                                              |            |          | Pay Me Amount                                                                                                    | 1,381.00 USD                                                                               |                 |
|                                              |            |          | PA Report ID                                                                                                    | 010000372855                                                                               |                 |
|                                              |            |          | From Date                                                                                                    | 11/18/2019                                                                                 |                 |
|                                              |            |          | To Date                                                                                                    | 11/20/2019                                                                                 |                 |
|                                              |            |          | Business Purpose                                                                                                    | To name new rooms in new buildings                                                         |                 |
|                                              |            |          | Expense Summary                                                                                                    |                                                                                            |                 |
|                                              |            |          | 4                                                                                                    | AMOUNT (USD)                                                                               | SUBMITTED (USD) |

When your trip has been submitted, you will see your Pre Approval move from Draft to Submitted!

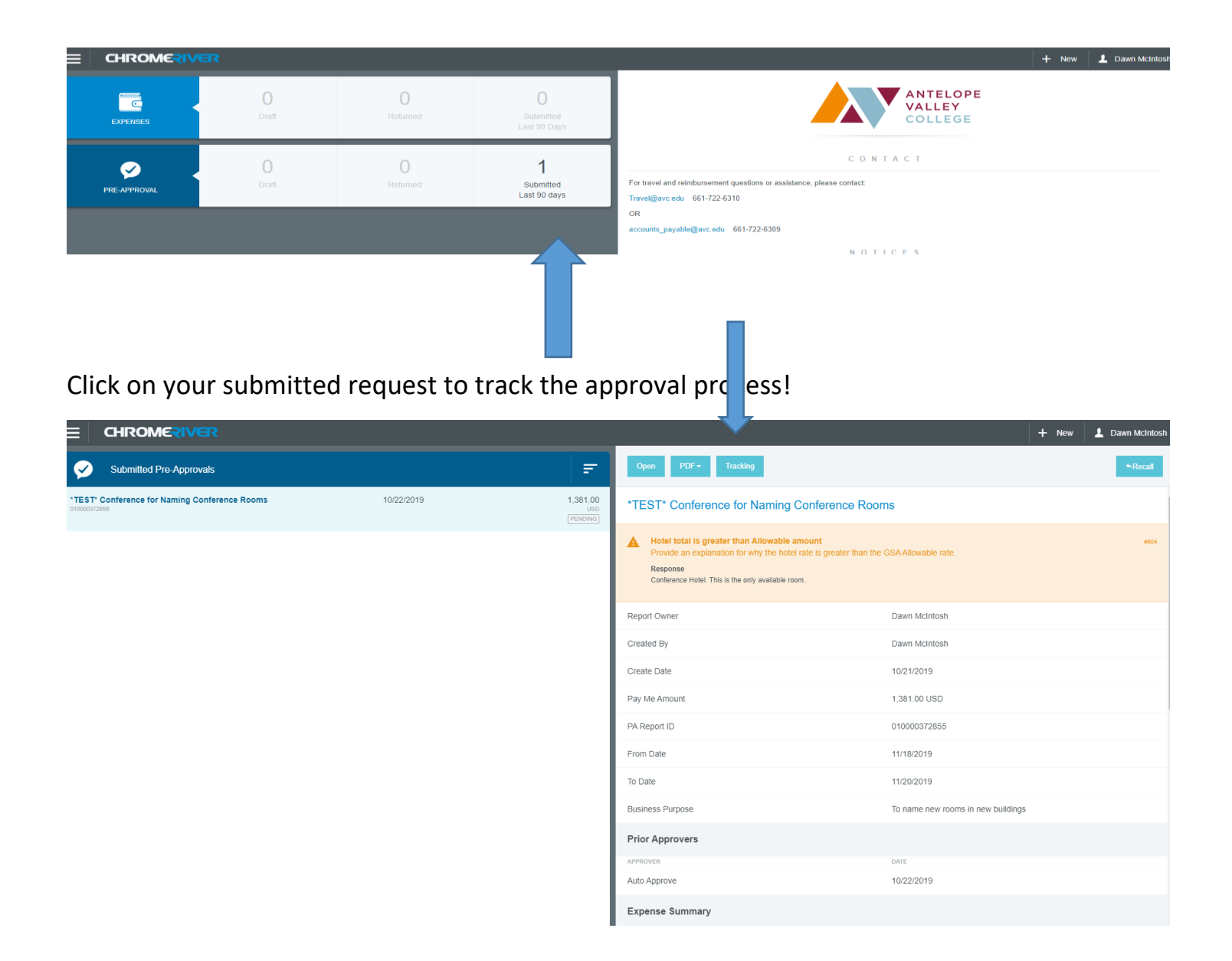

Here's the tracking page! Click on number 2 and see who is next in line to approve your Pre Approval.

|                                               |            |          |                                                            | 🕂 New 💄 Dawn McIntosh                              |  |  |
|-----------------------------------------------|------------|----------|------------------------------------------------------------|----------------------------------------------------|--|--|
| Submitted Pre-Approvals                       |            |          | Tracking for *TEST* Conference for Naming Conference Rooms |                                                    |  |  |
| *TEST* Conference for Naming Conference Rooms | 10/22/2019 | 1,381.00 | Status                                                     | Pending Approval                                   |  |  |
| 010000372855                                  |            | USD      | Estimated Amount                                           | 1,381.00 USD                                       |  |  |
|                                               |            |          | Routing Steps                                              |                                                    |  |  |
|                                               |            |          | Ø <u> </u> 3        4                                      |                                                    |  |  |
|                                               |            |          | Step Number                                                | 2                                                  |  |  |
|                                               |            |          | Assigned To                                                | Robert Walden                                      |  |  |
|                                               |            |          |                                                            |                                                    |  |  |
|                                               |            |          | Assigned To                                                | Robert Walden                                      |  |  |
|                                               |            |          | Assigned Date                                              | 10/22/2019 11:57 AM                                |  |  |
|                                               |            |          | Step Status                                                | Assigned                                           |  |  |
|                                               |            |          | Routing Rule                                               | 80 - Route to ORGN owner of the Allocation chosen. |  |  |
|                                               |            |          |                                                            |                                                    |  |  |

If you are an approver, you will see that a trip needs your approval here:

| E            | /ER                                   |                 |                                | + New 🕹 Dawn McIntosh                                                                                                    |
|--------------|---------------------------------------|-----------------|--------------------------------|----------------------------------------------------------------------------------------------------|
| APPROVALS    | Approvals Needed<br>0 Expense Reports | 3 Pre-Approvals |                                | ANTELOPE<br>VALLEY<br>COLLEGE                                                                                                    |
| EXPENSES     | 1<br>Draft                            | OReturned       | O<br>Submitted<br>Last 90 Days | C O N T A C T<br>For travel and reimbursement questions or assistance, please contact:                                                                                                    |
| PRE-APPROVAL | 0<br>Draft                            | 0<br>Returned   | 2<br>Submitted<br>Last 90 days | Trave@avc.edu 661-722-6310<br>OR<br>accounts_payable@avc.edu 661-722-6309<br>NOTICES                                                                                                    |
|              |                                       |                 |                                | TRAINING: Training for Chrome River will be available at the Banner Walk In Sessions! Please refer<br>to https://www.wc.edu/daministration/busserv/training for specific dates, times and locations. If you need to meet with us prior to then, please call and we will<br>work through the process with you / you voud like to schedule a taken training, let us knowl We are happy to help. |

Here are the trips that need to be approved:

| Approvals Needed                                                                  |            |                        | ₹        |
|-----------------------------------------------------------------------------------|------------|------------------------|----------|
| Expense Reports Pre-Approvals                                                     |            |                        |          |
| Ellis, Crystal<br>A2MEND<br>010000398036                                          | 01/16/2020 | <b>1,951.10</b><br>USD | <b>A</b> |
| McClure, Patricia<br>2020 Annual Exec Assistants Workshop w/ CCLC<br>010000401967 | 01/21/2020 | 990.25<br>USD          | <b>A</b> |
| Knudson, Edward<br>WSC Spring Meeting<br>010000402037                             | 01/21/2020 | 71.34<br>USD           | 1        |
| Knudson, Edward<br>WSC Spring Meeting<br>010000402037                             | 01/21/2020 | 71.34<br>USD           | ~        |

Choose the trip you want to look at and approve and all the appropriate data will show – this is where you verify that all the documentation meets the District Policy and Procedures.

| Approvals Needed                                                                  |            |                 | Ŧ        | Open PDF +                                                                                                    |                           | Tracking | Return | Approve |   |
|-----------------------------------------------------------------------------------|------------|-----------------|----------|----------------------------------------------------------------------------------------------------|---------------------------|----------|--------|---------|---|
| Expense Reports Pre-Approvals                                                     |            |                 |          | A2MEND                                                                                                    |                           |          |        |         | Â |
| Ellis, Crystal<br>AZMEND<br>010000388036                                          | 01/16/2020 | 1,951.10<br>USD | <b>A</b> | Hotel total is greater than Allowable amount     Provide an explanation for why the hotel rate is greater than the GSA Allowable rate.     Response     Taxes and fees not included |                           |          |        | #004    |   |
| McClure, Patricia<br>2020 Annual Exec Assistants Workshop w/ CCLC<br>010000401097 | 01/21/2020 | 990.25<br>USD   | <b>A</b> |                                                                                                    |                           |          |        |         |   |
| Knudson, Edward<br>WSC Spring Meeting<br>aroonewayay                              | 01/21/2020 | 71.34<br>USD    | ~        | Report Owner                                                                                                    | Crystal Ellis             |          |        |         |   |
|                                                                                   |            |                 |          | Created By                                                                                                    | Crystal Ellis             |          |        |         |   |
|                                                                                   |            |                 |          | Submit Date                                                                                                    | 01/16/2020                |          |        |         |   |
|                                                                                   |            |                 |          | Pay Me Amount                                                                                                    | 1,951.10 USD              |          |        |         |   |
|                                                                                   |            |                 |          | PA Report ID                                                                                                    | 010000398036              |          |        |         |   |
|                                                                                   |            |                 |          | From Date                                                                                                    | 03/03/2020                |          |        |         |   |
|                                                                                   |            |                 |          | To Date                                                                                                    | 03/06/2020                |          |        |         |   |
|                                                                                   |            |                 |          | Business Purpose                                                                                                    | Participant in Conference |          |        |         |   |
|                                                                                   |            |                 |          | Prior Approvers                                                                                                    |                           |          |        |         |   |
|                                                                                   |            |                 |          | APPROVER                                                                                                    | DATE                      |          |        |         |   |
|                                                                                   |            |                 |          | Edward Knudson                                                                                                    | 01/16/2020                |          |        |         |   |
|                                                                                   |            |                 |          | Frin Vines                                                                                                    | 01/21/2020                |          |        |         |   |

As an approver, once you see the required documents are uploaded you can approve the travel by hitting "approve" in the top right corner.

If you have determined that documents are missing or you've determined the trip will not be approved, hit the "return" option in the top right corner.

Once your Pre Approval has been fully approved by all areas, the travel team will send a virtual credit card to you for you to book your room, flight, shuttle, etc. As noted in the new Policy and Procedure, the traveler is will be responsible for booking their own travel. Antelope Valley College will no longer utilize a travel agent.

Here is the data you will see when you select the trip you want to approve:

| Expense Summary              |                                                                                                    |              |
|------------------------------|----------------------------------------------------------------------------------------------------|--------------|
|                              |                                                                                                    | AMOUNT (USD) |
| Conference / Seminar / Event |                                                                                                    | 1,000.00     |
| Hotel                        |                                                                                                    | 672.18       |
| Meals - Per Diem             |                                                                                                    | 73.00        |
| Mileage                      |                                                                                                    | 85.92        |
| Parking                      |                                                                                                    | 120.00       |
| Total                        |                                                                                                    | 1,951.10     |
| Account Summary              |                                                                                                    |              |
|                              |                                                                                                    | AMOUNT (USD) |
| 00000-13000-5200-660000      | Vice President, Student Srvcs/Planning,Policymaking,Coord.<br>Fiscal Year 2020 Remaining Budget: \$4683.22<br>Knudson, Edward<br>Vines, Erin | 1,951.10     |
| Total                        |                                                                                                    | 1,951.10     |
|                              |                                                                                                    |              |
| Comments (2)                 |                                                                                                    |              |

Crystal Ellis 01/13/2020 12:10 PM Paid by Vines District

Crystal Ellis 01/13/2020 12:12 PM

HOTEL AND REGISTRATION PAID BY VINES DISTRICT CARD

| chments (5)                                                                                                    |                           |                             |                             |
|----------------------------------------------------------------------------------------------------|---------------------------|-----------------------------|-----------------------------|
|                                                                                                    | Drag image here to upload | Upload Attachments          |                             |
| <image/> <section-header><section-header></section-header></section-header> | <text></text>             | <page-header></page-header> | <page-header></page-header> |
|                                                                                                    |                           |                             |                             |